## **MEMBER PORTAL INSTRUCTIONS**

## 1. Visit www.anthem.com and click on "Log In"

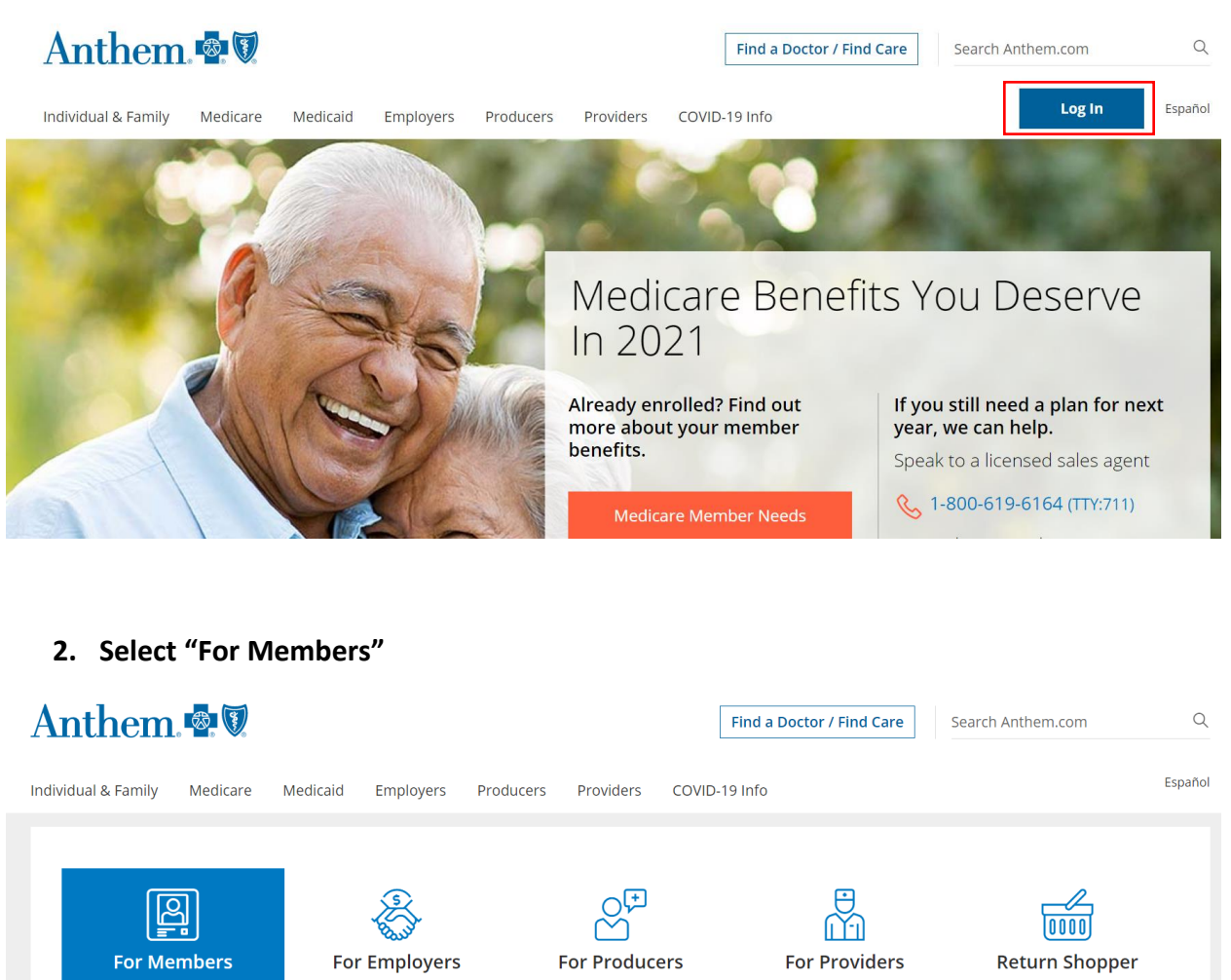

Pick up where you left off

Print ID cards, view claims, pay bills

Manage your employees' benefits

Find the tools to grow your business

Request authorizations, submit claims, and access

training

3. Scroll down and select "Register Now".

Please select your account type.

Medicare, Individual & Family, and Employer Group Plans
Log In
Forgot Username or Password? >
Not signed up? Register now. >

4. Enter your personal information and select "Next".

Have your member ID card handy? Use your member ID to register.

ullet Member ID igcap Activation code igcap Student ID

| Member ID  | Date of birth |
|------------|---------------|
| Ø          | MM/DD/YYYY    |
| First name | Last name     |
| Ν          | ext           |

5. On the Home Page select "Your ID" for an electronic copy of your I.D. card. An electronic copy can also be accessed through the Anthem Mobile App, Sydney.